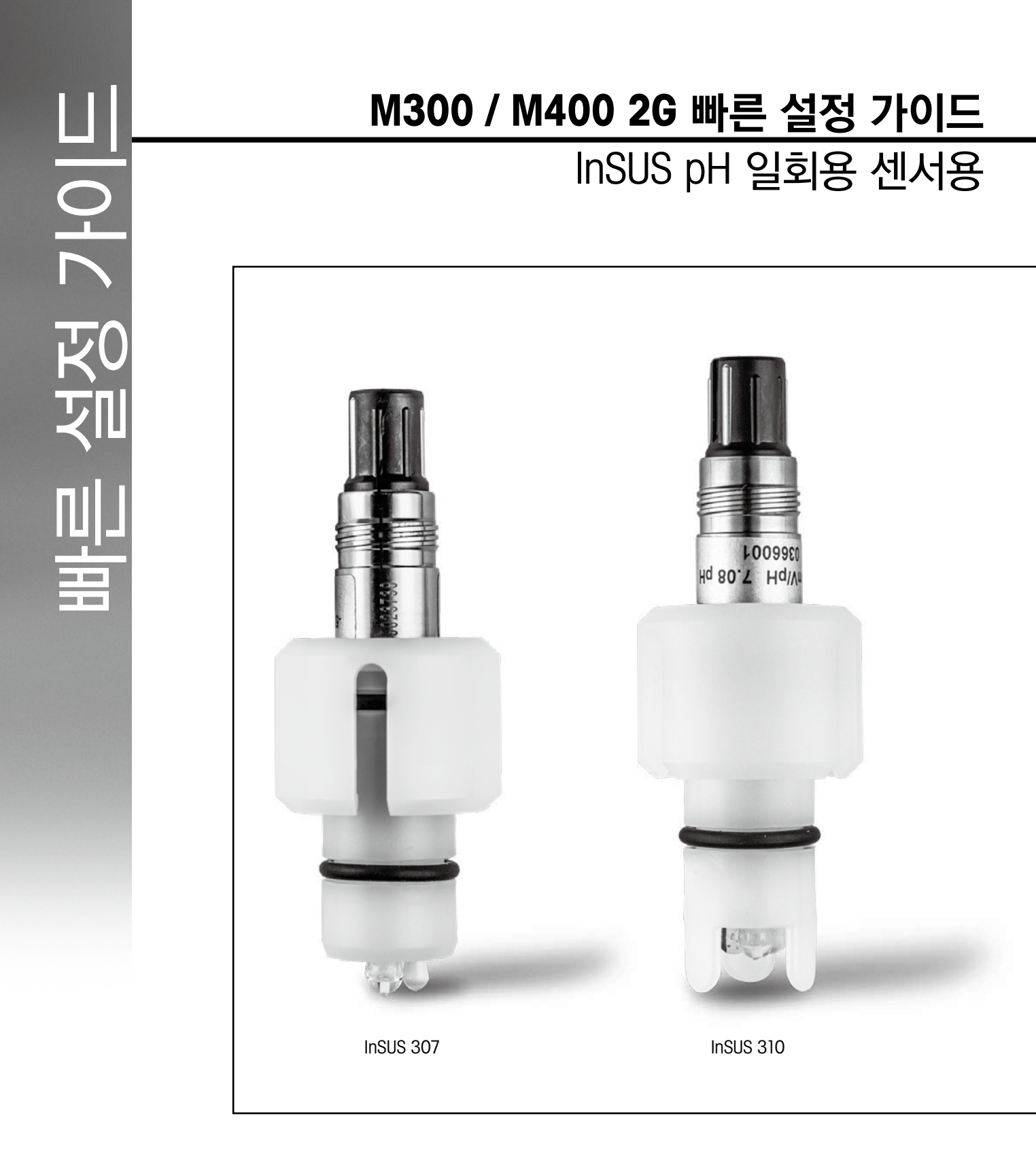

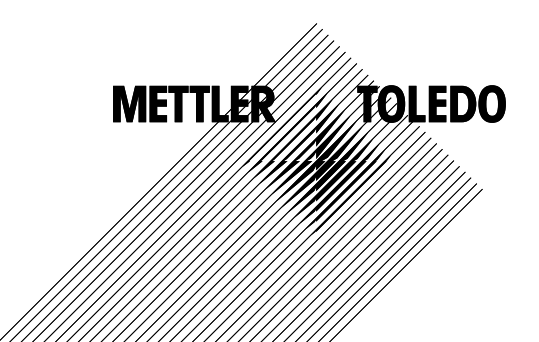

| 1. | 소개                                          | . 3 |
|----|---------------------------------------------|-----|
| 2. | 설치                                          | . 3 |
| 3. | 사전 교정된 pH 일회용 센서의 데이터 입력:<br>기울기 및 영점 (오프셋) | . 4 |
| 4. | 공정 교정                                       | . 6 |
| 5. | pH 유리 멤브레인 파손 - 경보 활성화                      | . 9 |

## 소개

1.

메틀러 토레도 InSUS™ pH 센서는 통합된 Pt 1000 온도 프로브가 있는 아날로그, 감마선 및 X-Ray 조사 멸균 가능하고 사전 교정된 일회용 pH 센서입니다. 오류를 최소화하기 위해 시운전 하기 전에 이 지침을 주의 깊게 읽어주십시오. 작동은 센서 작동 지침을 읽고 이해한 숙련된 인 력 및 직원에 의해서만 수행되어야 합니다.

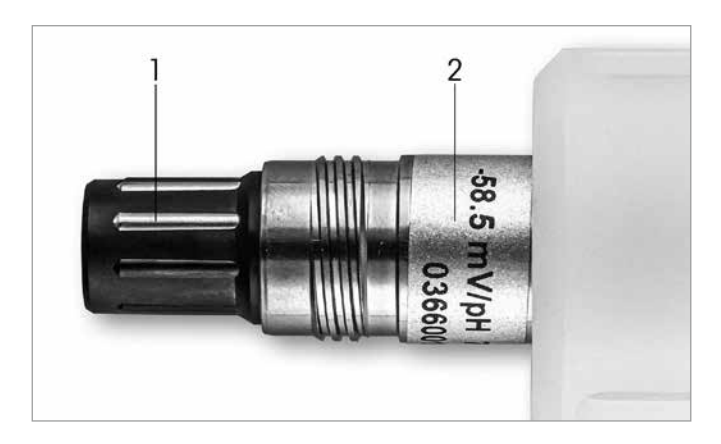

그림 1: InSUS pH 센서 (예)

#### 번호 설명

- 1 VP 커넥터
- 2 기울기, 영점(오프셋) 및 센서 일련 번호

### 설치

VP6 케이블을 사용해 센서를 pH 트랜스미터에 연결하십시오. 케이블 또는 트랜스미터와 함께 제공되는 연결 정보를 준수하고, 통합 **Pt 1000** 온도 프로브가 있고 **용액 접지가 없는** pH 센서 의 배선 지침을 따르십시오. M300 또는 M400 트랜스미터 설명서의 지침에 따라 Pt 1000 온도 프로브가 있는 아날로그 pH/ORP 센서의 측정 채널을 구성합니다.

3.

## 사전 교정된 pH 일회용 센서의 데이터 입력: 기울기 및 영점 (오프셋)

- 3.1 M300 / M400 트랜스미터가 측정 모드인 경우 교정 아이콘을 선택하여 교정 메뉴로 이동 합니다.
- 3.2 교정 센서 선택

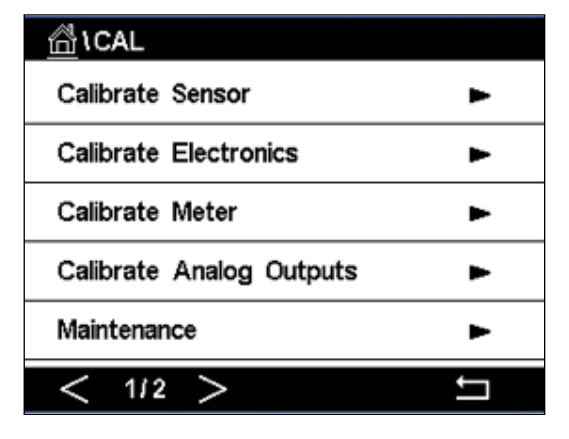

3.3 2-channel 트랜스미터에만 해당되는 측정 채널을 선택합니다.

| All CAL Calibrate Sensor |          |     |  |  |  |
|--------------------------|----------|-----|--|--|--|
| Chan                     | ✓ CHAN_1 |     |  |  |  |
| Unit                     | CHAN_2   |     |  |  |  |
| Method                   | 1-Point  |     |  |  |  |
| Options                  | Options  |     |  |  |  |
| Verify                   | Edit     | Cal |  |  |  |
|                          |          |     |  |  |  |

3.4 Edit(편집) 키를 누릅니다.

| \CAL \ Calibrate Sensor |             |           |        |  |  |
|-------------------------|-------------|-----------|--------|--|--|
| Chan                    | Ch1 pH/ORP  |           |        |  |  |
| Ling                    | Slope       | -59.100   | m∿//pH |  |  |
| Unit                    | Offset      | 0.0000    | mi√    |  |  |
| Metho                   | Temp Slope  | 1.0000    | ĺ      |  |  |
| Option                  | Temp Offset | 0.0000    | ĺ      |  |  |
|                         | Cancel <    | ( 1/2 > [ | Save   |  |  |
|                         |             |           | 4      |  |  |

3.5 센서 라벨(그림 1) 또는 센서 품질 인증서에 있는 기울기 및 영점(오프셋) 값을 찾아 데이 터 입력에 사용하십시오. 기울기 값을 누르고 키를 사용하여 mV/pH 값을 편집하십시오.
 참고: 기울기 값이 %로 표시되는 경우 U 키를 눌러 단위를 mV/pH로 변경하십시오.

| Edit Slope ESC |   |   |     |       |
|----------------|---|---|-----|-------|
| - 58 . 500     |   |   |     | і∿∕рН |
| 1              | 2 | 3 | +/- | U     |
| 4              | 5 | 6 |     | Clear |
| 7              | 8 | 9 | 0   | ок    |
|                |   |   |     |       |

3.6 OK(확인)를 누르고 오프셋 값을 눌러 영점(오프셋)으로 계속 진행합니다.

| <u> </u> |             |         |        |   |  |  |
|----------|-------------|---------|--------|---|--|--|
| Chan     | Ch1 pH/ORP  | Edit    | idit   |   |  |  |
| Lina     | Slope       | -59.100 | mî√/pH |   |  |  |
| Unit     | Offset      | 0.0000  | рН     |   |  |  |
| Metho    | Temp Slope  | 1.0000  | Ì      |   |  |  |
| Option   | Temp Offset | 0.0000  | Ì      |   |  |  |
| \<br>\   | Cancel <    | ( 1/2 > | Save   |   |  |  |
|          |             |         | 1      | 5 |  |  |

3.7 오프셋 값을 편집합니다. 참고: 오프셋 값이 mV로 표시되는 경우 U 키를 눌러 단위를 pH로 변경하십시오.

| Edit Offset |   |   |     |    |  |
|-------------|---|---|-----|----|--|
| 7.12        |   |   |     |    |  |
| 1           | 2 | 3 | +/- | U  |  |
| 4           | 5 | 6 |     | +  |  |
| 7           | 8 | 9 | 0   | ОК |  |
|             |   |   |     |    |  |

3.8 **OK**(확인)를 누른 다음 Save(저장)를 눌러 기울기 및 오프셋 데이터를 적용하고 이전 교정 데이터를 덮어쓰기합니다.

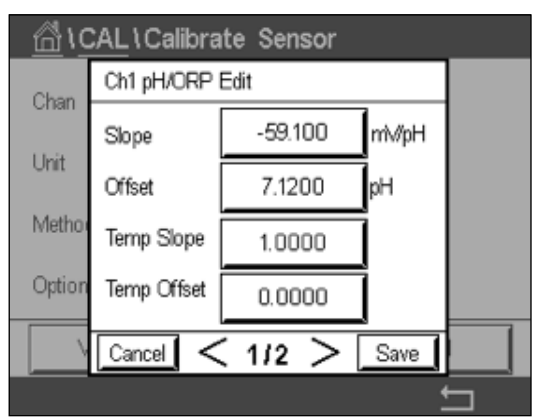

경고 메시지가 화면에 나타나는 경우, 이 가이드의 5장에 설명된 대로 ISM /센서 경보 설 정을 확인하십시오

### 4. 공정 교정

최고의 측정 정확도를 위해서는 위에서 설명한 대로 공장 교정 데이터를 입력한 후 공정 교정을 수행해야 합니다. 공정 교정에서 오프라인 순간 시료 채취의 pH 값을 사용하여 인라인 측정을 순간 시료 채취의 pH 값으로 조정합니다. 이는 2단계 절차입니다. 1단계는 공정 교정을 시작하 고 순간 시료 채취를 하는 동안 현재 pH 값을 트랜스미터에 저장합니다. 2단계는 트랜스미터에 오프라인 값을 입력하는 것입니다.

| 센서 유형         | 최소 습식 시간 |
|---------------|----------|
| InSUS 307     | 20분      |
| InSUS 307 XSL | 120분     |
| InSUS 310     | 120분     |
|               |          |

표 1

**중요:** 공정 교정 전에 이 센서는 표 1에 표시된 값보다 크거나 같은 시간 동안 공정 액체에 적셔 야 합니다.

4.1 측정 모드에 있는 동안 교정 메뉴로 가서 Calibrate Sensor(교정 센서)를 선택한 후 Process(공정)를 누릅니다.

| \CAL \Calibrate Sensor |           |     |  |  |  |
|------------------------|-----------|-----|--|--|--|
| Chan                   | ✓ 1-Point |     |  |  |  |
| Unit                   | 2-Point   |     |  |  |  |
| Mathead                | Process   |     |  |  |  |
| Ivietnod               |           |     |  |  |  |
| Options                | Options   |     |  |  |  |
| Verify                 | Edit      | Cal |  |  |  |
|                        |           |     |  |  |  |

4.2 Cal(교정) 버튼을 누르고 공정에서 샘플을 채취한 후 Enter(입력) 키를 눌러 현재 측정값 을 저장합니다.

| \CAL\Calibrate Sensor |                                       |  |  |  |
|-----------------------|---------------------------------------|--|--|--|
| Chan                  | Chan Ch1 pH/ORP Process               |  |  |  |
| Chan                  | Press "Enter" to capture the measured |  |  |  |
| Unit                  | value                                 |  |  |  |
| Metho                 | <b>7.12</b> рн                        |  |  |  |
|                       |                                       |  |  |  |
| V                     | Cancel 🛁                              |  |  |  |
|                       |                                       |  |  |  |

- 4.3 디스플레이에서 관련 채널을 선택하면 진행 중인 교정 공정을 표시하기 위해 측정 및 메뉴 화면에서 "P"가 깜박입니다.
- 4.4 샘플의 pH 값을 측정한 후 다시 측정 화면에서 교정 아이콘을 누릅니다. 샘플의 pH 값을 입력하고 **OK**를 누릅니다.

| Edit Cal Point |    |   |   |    |  |
|----------------|----|---|---|----|--|
| 7.             | рН |   |   |    |  |
| 1 2 3 +/-      |    |   |   | U  |  |
| 4              | 5  | 6 |   | +  |  |
| 7              | 8  | 9 | 0 | ОК |  |
|                |    |   |   |    |  |

4.5 Next(다음) 버튼을 눌러 교정 결과의 계산을 시작합니다.

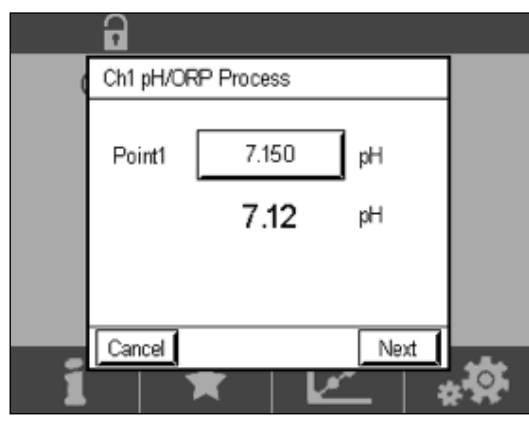

4.6 디스플레이에는 교정 결과로 인한 기울기와 오프셋에 대한 값이 나타납니다. SaveCal(교정 저장)을 눌러 적용하고 이전 교정을 덮어쓰기합니다.

|     | •        |                |                   |     |
|-----|----------|----------------|-------------------|-----|
| 0   | Ch1 pH/0 | ORP Process    |                   |     |
|     | Slope    | <b>99.9</b> %  | <b>-59.1</b> mMpH |     |
|     | Offset   | <b>7.15</b> pH | <b>9.9</b> mV     |     |
|     |          |                |                   |     |
| 2   | Cancel   | SaveCal        | ack               | *** |
| - 1 |          | $\mathbf{\pi}$ |                   |     |

## 5. pH 유리 멤브레인 파손 - 경보 활성화

pH 유리 멤브레인 파손 감지는 트랜스미터의 경보 릴레이 중 하나에 연결할 수 있습니다. 이를 설정하면, 유리 멤 브레인의 저항이 5 MΩ 미만으로 떨어질 경우 알람이 활성화됩니다. pH 유리 멤브레인이 파손된 센서는 측정 용 도로 사용할 수 없습니다!

#### 알람 설정 방법:

- 5.1 트랜스미터가 측정 모드인 경우, 구성 아이콘을 선택하여 구성 메뉴로 이동합니다.
- 5.2 **"ISM / Sensor 알람"** 누르기

| lConfig            |    |  |
|--------------------|----|--|
| ISM / Sensor Alarm | ►  |  |
| Clean              | •  |  |
| Display Setup      | ►  |  |
| Digital Inputs     | •  |  |
| System             | •  |  |
| < 214 >            | IJ |  |

5.3 2-channel 트랜스미터에만 해당되는 측정 채널을 선택합니다. "Events"(이벤트)를 누릅니다.

| Options     | CHAN_1 | Events |  |  |  |
|-------------|--------|--------|--|--|--|
| Alarm Relay | #2     | Normal |  |  |  |
| Delay       | 1      | sec    |  |  |  |
| Hold Relay  | None   |        |  |  |  |
|             |        |        |  |  |  |
|             |        | Ţ      |  |  |  |

5.4 Rg Diagnostics(유리 저항 진단)을 활성화하고 Enter(입력) 키를 누릅니다.

| <u>尙</u> い | CONFIG\ISM /   | Sensor | Alarm        |         |
|------------|----------------|--------|--------------|---------|
| Ontion     | Events Option  |        |              |         |
| Alarm      | Rg Diagnostics |        | $\checkmark$ | H.      |
| Alarm      | Rr Diagnostics |        |              | H-1     |
| Delay      |                |        |              |         |
| Hold R     |                |        |              |         |
|            |                |        |              |         |
|            |                |        | <u> </u>     |         |
|            |                |        |              | <u></u> |

참고: InSUS 307 및 InSUS 310 pH 센서용 Rr 진단을 활성화하지 마십시오!

5.5 리턴 화살표를 두 번 누르고 Yes(예)를 눌러 변경사항을 저장합니다.

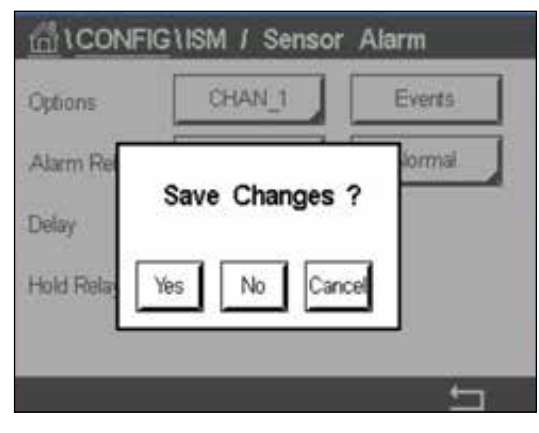

**참고:** Rg Diagnostics가 활성화된 경우, 공장 기울기 및 오프셋 데이터를 입력한 직후 측 정 화면 상단에 경고 표시가 나타납니다.

공정 교정이 수행되면 이 경고는 사라집니다.

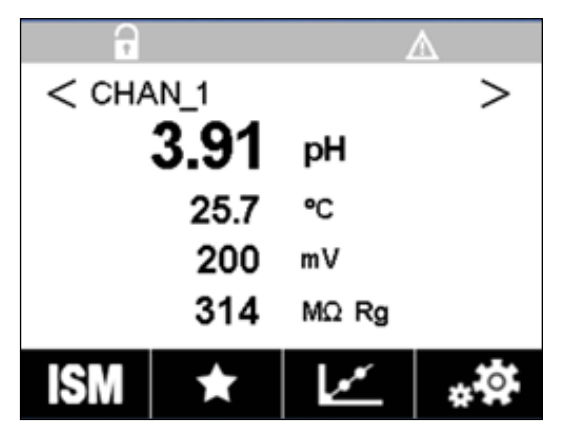

예시: 측정 화면 상단에 경고 표시.

| <br> |
|------|
|      |
| <br> |
|      |
|      |
| <br> |
|      |
|      |
|      |
|      |
| <br> |
| <br> |
|      |
|      |
|      |
|      |
| <br> |
|      |
|      |
|      |
|      |
| <br> |
|      |
|      |
| <br> |
|      |
|      |
| <br> |
|      |
| <br> |
| <br> |
|      |
| <br> |
|      |
|      |
|      |
|      |
|      |
|      |

# 원하시는 정보는 www.mt.com/pro에서 확인할 수 있습니다.

메틀러 토레도의 공정 분석 웹 사이트에는 메틀러 토레도의 모든 제품과 서비스에 관한 방대한 양의 최신 정보가 포함되어 있습니다. 내용은 국가 별로 현지화되어 있으며 개개인의 선택에 맞게 맞춤화됩니다. 단순한 배치 로 원하는 정보와 기능들을 쉽게 찾을 수 있습니다.

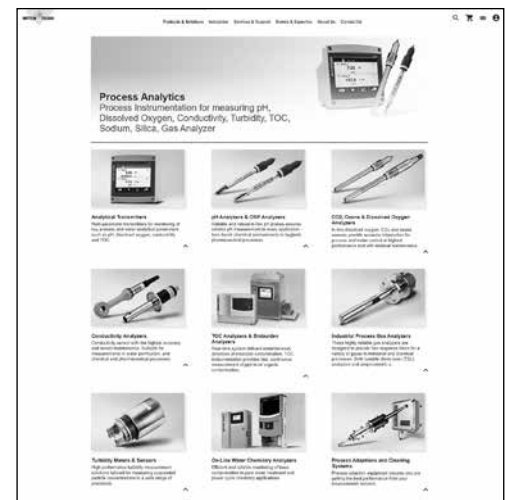

- 최신 제품 개발에 대해 알 아보기
  무료 웹 세미나 등록
  제품과 서비스에 관한 추가 정보 요청
  빠르고 쉬운 견적 계산
  최신 백서 다운로드
  관련 산업의 사례 연구 읽기
  - 버퍼 및 전해질 용액 성적서
  - 액세스
  - 더 많은 자료 확인하기

#### www.mt.com/pro

자세한 정보 확인

**메틀러 토레도 그룹** 공정 분석 Im Hackacker 15 CH-8902 Urdorf

연락처: www.mt.com/pro-MOs

기술 변경에 따라 내용 변경 가능 © 01/2022 METTLER TOLEDO. All rights reserved UR1000ko C. eVersion 전용 MarCom Urdorf, CH